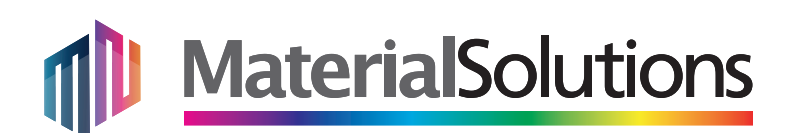

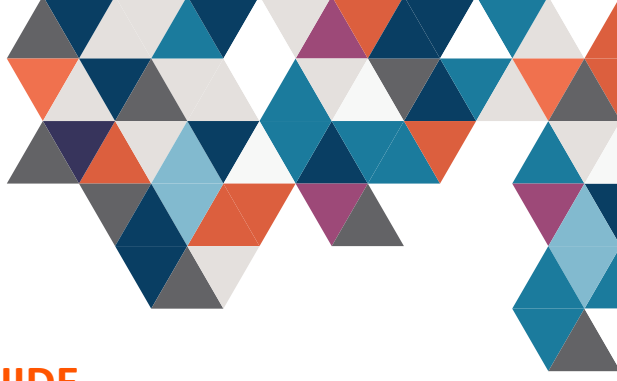

#### www.materialsolutions.ie

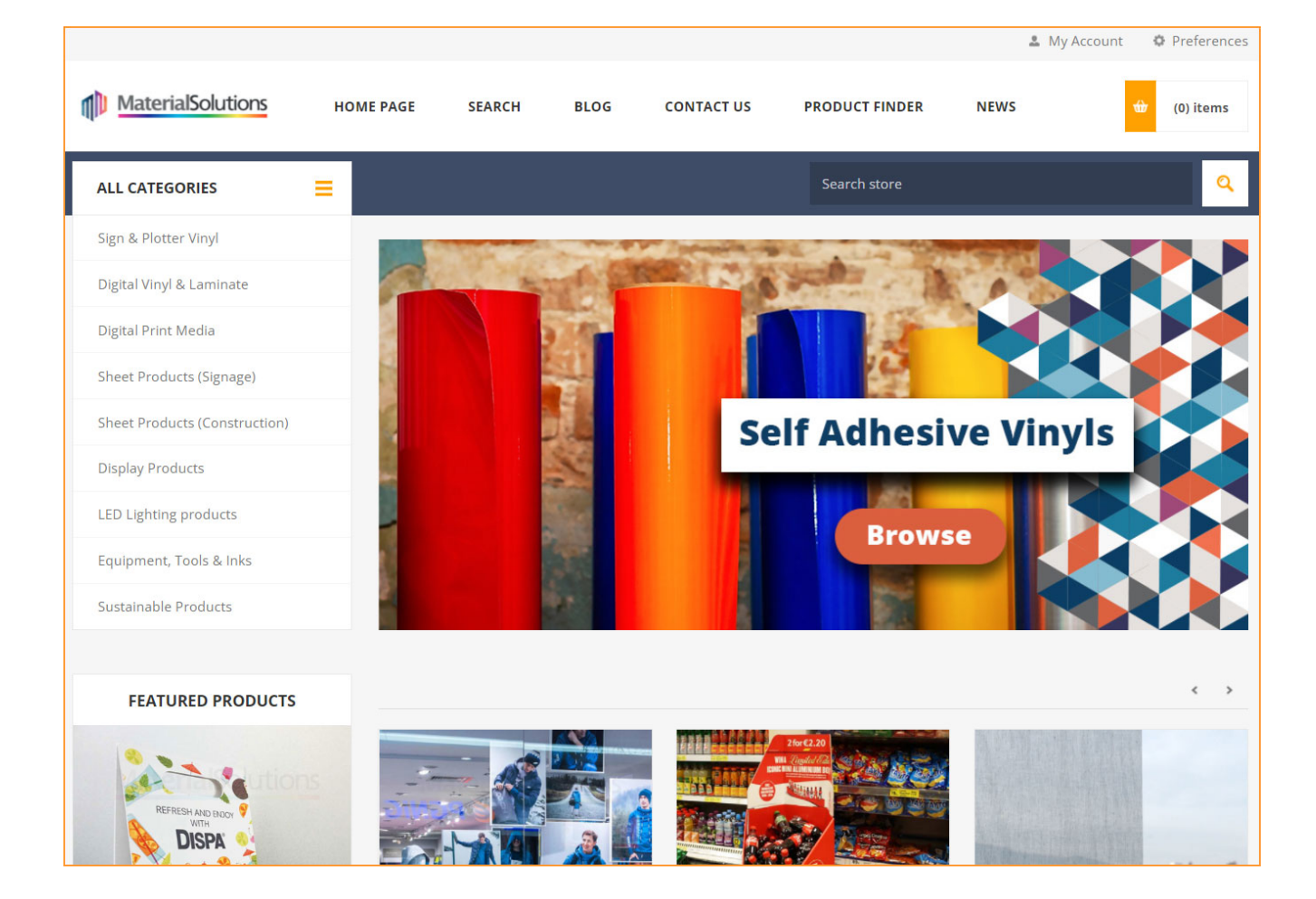

#### How to Login?

- 1. Visit www.materialsolutions.ie
- 2. Click the 'My Account' at top right and then choose 'Log in'.
- 3. Enter your **Email** and your **Login** code.
- 4. Click 'Sign In'

If you experience any difficulty using the web site, please email admin@materialsolutions.ie

Unit 1-2, Knockmitten Lane , Western Industrial Estate, Naas Road, Dublin 12, D12ER04

www.materialsolutions.ie I hello@materialsolutions.ie I (01) 409 8000

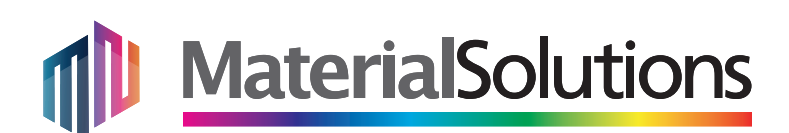

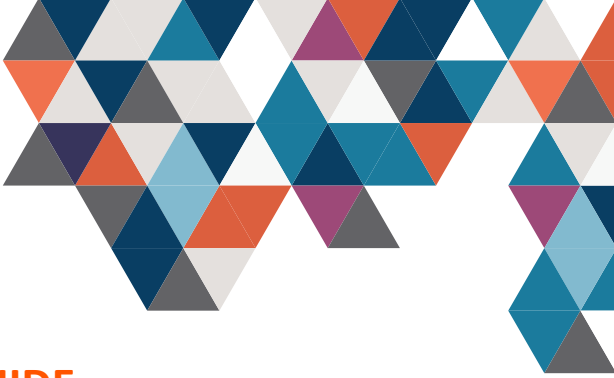

### www.materialsolutions.ie

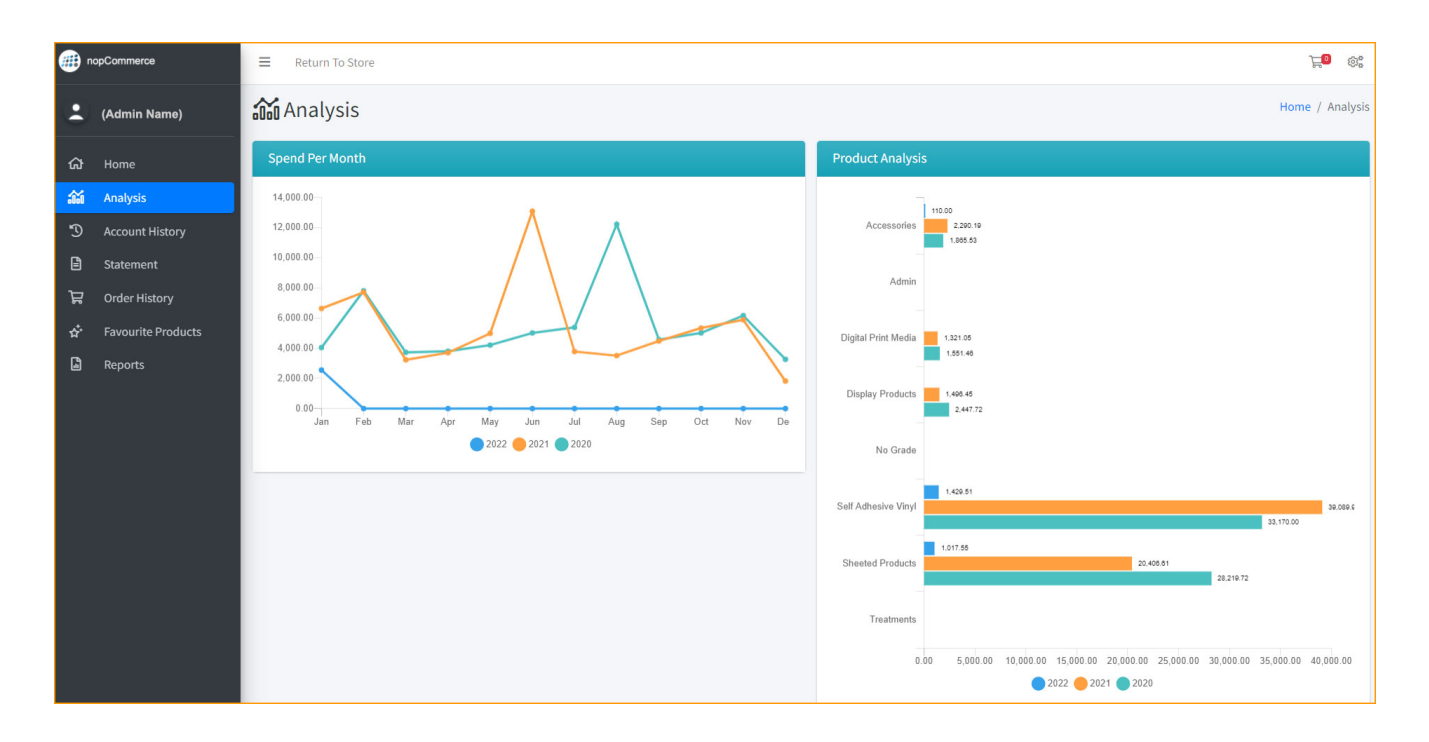

### **Analysis Screen**

This screen gives an overview of the products you have purchased from Material Solutions (offline and online) for the current year and 2 previous years.

- The graph panel on the left gives your overview of total 'Spend Per Month'.

- The bar chart panel on the right gives an overview of the product categories you purchase from.

Unit 1-2, Knockmitten Lane , Western Industrial Estate, Naas Road, Dublin 12, D12ER04

www.materialsolutions.ie I hello@materialsolutions.ie I (01) 409 8000

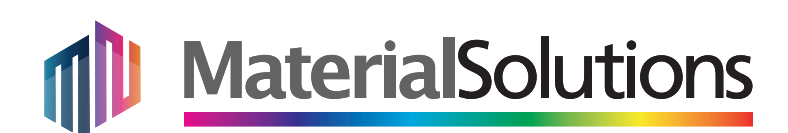

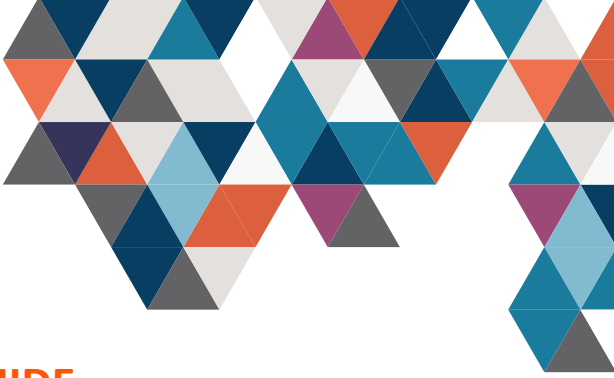

### www.materialsolutions.ie

|      |                    | ≡ Return To S |            | j <b>e</b> 8. |           |                    |            |           |                        |
|------|--------------------|---------------|------------|---------------|-----------|--------------------|------------|-----------|------------------------|
| :    | (Admin Name)       | D Account     | History    |               |           |                    |            |           | Home / Account History |
| ය    | Ноте               | Number        |            | Amount        | Reference | From Date          | To Date    | 🗆 She     | ow only unpaid entries |
| :1:0 | Analysis           | Print PDF     |            | Search        | Clea      | 2                  |            |           |                        |
| Э    | Account History    | Show 10 + ent | ries       |               |           |                    |            |           |                        |
| Ē    | Statement          |               |            |               |           |                    |            |           |                        |
| ਸ਼   | Order History      | Date          | Due        | Number        | Ref       | Туре               | Debit      | Credit    | Balance                |
| ÷.   | Favourite Products | 13/01/2022    | 01/04/2022 | 209073        |           | Sales Invoice      | 3,010.50   |           | 5,682.46 📙             |
| -    |                    | 06/01/2022    | 01/04/2022 | 208697        |           | Sales Invoice      | 147.61     |           | 2,671.96               |
|      | Reports            | 30/12/2021    | 30/12/2021 | 28631         |           | Customer Lodgement |            | 13,685.44 | 2,524.35               |
|      |                    | 17/12/2021    | 01/03/2022 | 208329        |           | Sales Invoice      | 147.61     |           | 16,209.79              |
|      |                    | 02/12/2021    | 01/03/2022 | 207269        |           | Sales Invoice      | 2,111.71   |           | 16,062.18              |
|      |                    | 30/11/2021    | 30/11/2021 | 28299         |           | Customer Lodgement |            | 5,540.17  | 13,950.47              |
|      |                    | 29/11/2021    | 29/01/2022 | 206941        |           | Sales Invoice      | 265.03     |           | 19,490.64 📘            |
|      |                    | 26/11/2021    | 29/01/2022 | 206861        |           | Sales Invoice      |            |           | 19,225.61              |
|      |                    | 23/11/2021    | 29/01/2022 | 206533        |           | Sales Invoice      | 282.29     |           | 19,225.61              |
|      |                    | 22/11/2021    | 29/01/2022 | 206411        |           | Sales Invoice      | 383.74     |           | 18,943.32 🚺            |
|      |                    |               |            |               |           |                    | Previous 1 | 2 3 4     | 5 125 Next             |

### **Account History**

This screen shows the record of activity on your account with Material Solutions, including Lodgement and Invoice history.

- Invoices are available to View (and print / download) by clicking the black PDF icon situated to the right of each line.

The Account History list is searchable using the filters at top of screen, by **Invoice Number**, by invoice **Amount**, or by specific **Reference** (e.g. that you entered at time of order - PO Number, Name etc.)

Using the date filter, you can download an itemised PDF statement, by selecting a date range and then clicking the 'gold' coloured button 'Print PDF'.

Unit 1-2, Knockmitten Lane , Western Industrial Estate, Naas Road, Dublin 12, D12ER04

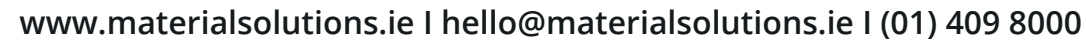

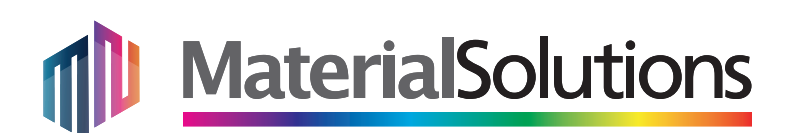

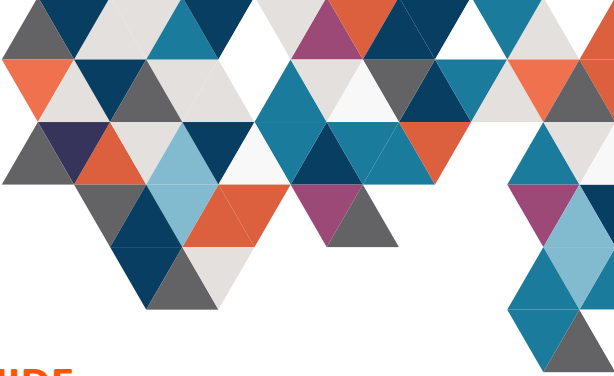

### www.materialsolutions.ie

| ·           | nopCommerce        | =    | Return To Store |                |            |              |           |         |          |        |          | 7          | ©.        |
|-------------|--------------------|------|-----------------|----------------|------------|--------------|-----------|---------|----------|--------|----------|------------|-----------|
| :           | (Admin Name)       | ٦£   | Order Histo     | ry             |            |              |           |         |          |        | Home /   | Order      | r History |
| ស           | Home               | Che  | oose a status   | ← Enter Nop II | D D        | Enter Number | From Date |         | To Date  |        |          |            |           |
| <b>i</b> ii | Analysis           |      | Search          |                | Clear      |              |           |         |          |        |          |            |           |
| Э           | Account History    | Show | 10 🗢 entries    |                |            |              |           |         |          |        |          |            |           |
| Ē           | Statement          |      |                 |                |            |              |           |         |          |        |          |            |           |
| R           | Order History      |      | Date            | Due Date       | Order Type | Nop ID       | Number    | Status  | Net      | Тах    | Total    |            |           |
|             |                    | 0    | 18/01/2022      | 18/01/2022     | Standard   |              | 212985    | Picked  | 230.00   | 55.32  | 295.82   | , k        | R         |
| <b>ч</b>    | Pavourite Products | 0    | 11/01/2022      | 11/01/2022     | Standard   | 18           | 212482    | Shipped | 2,476.33 | 569.56 | 3,045.89 | 片          | R         |
|             | Reports            | 0    | 06/01/2022      | 06/01/2022     | Standard   |              | 212303    | Shipped | 109.50   | 27.61  | 147.61   | <u>k</u> i | R         |
|             |                    | 0    | 17/12/2021      | 17/12/2021     | Standard   | 16           | 211868    | Shipped | 109.50   | 27.61  | 147.61   | Å          | R         |
|             |                    | 0    | 02/12/2021      | 02/12/2021     | Standard   |              | 210796    | Shipped | 1,716.83 | 394.88 | 2,111.71 | <b>N</b>   | R         |
|             |                    | 0    | 29/11/2021      | 29/11/2021     | Standard   |              | 210543    | Shipped | 204.97   | 49.56  | 265.03   | j,         | R         |
|             |                    | 0    | 26/11/2021      | 26/11/2021     | Standard   |              | 210424    | Shipped | 0.00     | 0.00   | 0.00     | 2          | R         |
|             |                    | 0    | 23/11/2021      | 23/11/2021     | Standard   |              | 210117    | Shipped | 219.00   | 52.79  | 282.29   | ji ji      | R         |
|             |                    | 0    | 22/11/2021      | 22/11/2021     | Standard   |              | 209965    | Shipped | 301.48   | 71.76  | 383.74   | Å          | R         |
|             |                    | 0    | 17/11/2021      | 17/11/2021     | Standard   |              | 209645    | Shipped | 162.65   | 38.73  | 207.13   | Å          | R         |
|             |                    |      |                 |                |            |              |           |         | Previous | 1 2 3  | 4 5      | 73         | Next      |

#### **Order History**

Order History shows a list of your orders with Material Solutions, with most recent at top of screen. Orders appear with the net Subtotal, the Vat charged and then the order Total.

A SEARCH function is available at top of screen, with filters including Status, Nop ID, Order Number and Date Range available.

Any orders placed via the Material Solutions web site will aso appear here, recognisable in the column '**Nop ID'**.

- **RE-ORDER** - To replicate or place an order matching one that you got in the past, simply click the black '*Shopping Cart*' icon situated to the right of that order. You will be prompted YES/ NO to proceed.

- **VIEW ORDER** - click the black PDF icon to the right of the order, to display the Sales Order, showing items that were selected / dispatched from our warehouse to create and complete your order.

Use the 'List' Number filter, situated below the blue search button, to adjust the amount of entries you see listed on screen.

Unit 1-2, Knockmitten Lane , Western Industrial Estate, Naas Road, Dublin 12, D12ER04 www.materialsolutions.ie I hello@materialsolutions.ie I (01) 409 8000

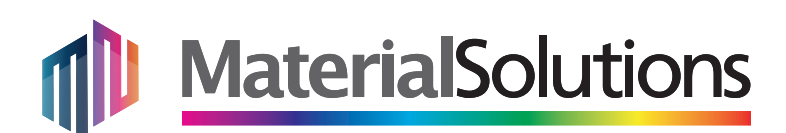

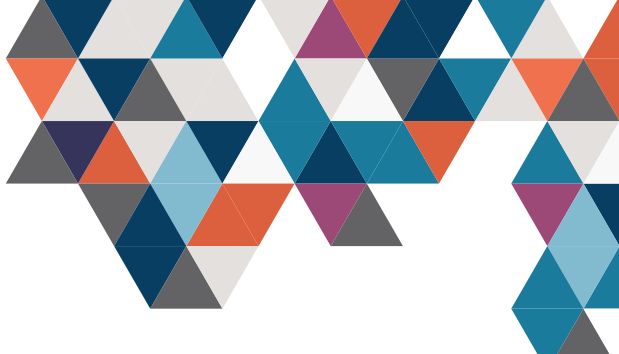

# Your PROFILE Dashboard

www.materialsolutions.ie

|                                                                         |          |      |      |       |   |      |            |               |               | , necount         |     |
|-------------------------------------------------------------------------|----------|------|------|-------|---|------|------------|---------------|---------------|-------------------|-----|
| MaterialSolution                                                        | ns       | HOME | PAGE | SEARC | н | BLOG | CONTACT US | PRODUCT FINDE | <u>د</u><br>۵ | Fergal<br>Log out | (0) |
| LL CATEGORIES                                                           |          | =    |      |       |   |      |            | Search store  |               | Wishlist (0)      |     |
| ACCOUNT - C                                                             |          |      | FO   |       |   |      |            |               |               |                   |     |
| Accounter                                                               | 03101    |      |      |       |   |      |            |               |               |                   |     |
| CUSTOMER INFO                                                           | 0        |      | (*)  | ¥.    | 0 | #/   |            |               |               |                   |     |
|                                                                         |          |      |      |       |   |      |            |               |               |                   |     |
| Your Personal                                                           | l Detail | s    | 1    |       |   |      |            |               |               |                   |     |
| Your Personal<br>First name:<br>Fergal                                  | l Detail | s    | 1    |       |   | *    |            |               |               |                   |     |
| Your Personal<br>First name:<br>Fergal<br>Last name:                    | l Detail | S    | 1    |       |   | *    |            |               |               |                   |     |
| Your Personal<br>First name:<br>Fergal<br>Last name:<br>Walsh           | l Detail | S    | 1    |       |   | *    |            |               |               |                   |     |
| Your Personal<br>First name:<br>Fergal<br>Last name:<br>Walsh<br>Email: | l Detail | S    | 1    |       |   | *    |            |               |               |                   |     |

Your own login profile can be managed via the **'My Account**' tab at top right of the web site. Click your name here to have access to:-

**1) CUSTOMER INFO** - Edits to the account Admin name, email addresses or company details.

**2)** ADDRESSES - you can add a new / different address that wil be available as an alternative delivery address during check out.

3) ORDERS - orders that you have not competed on the web site will appear here.

**4) DOWNLOADABLE PRODUCTS** - any products from the web site you have saved to download or re-visit (same as Favourites in your business profile).

**5) BACK IN STOCK SUBSCRIPTIONS** - if you have created any 'watch' alerts for *Out of Stock* products, they will appear here when those products are back in stock.

**6) CHANGE PASSWORD** - use this panel to change the current login password to the web site.

**7) MY PRODUCT REVIEWS** - if you have contributed any reviews / comments to products throughout the web site, they will will appear here.

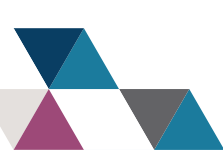